Model RTH8580WF

Wi-Fi Touchscreen Programmable Thermostat

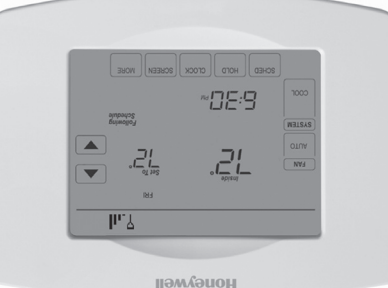

### Quick Start Guide

### llewyenoH

#### 3.3 Register your Wi-Fi thermostat

- After you are logged in to your Total Connect Comfort account, register your thermostat.
- 3.3a Follow the instructions on the screen. After adding your thermostat location you must enter your thermostat's:
  - MAC ID
  - MAC CRC These IDs are listed on the Thermostat ID Card included with the thermostat. The IDs are not case sensitive.

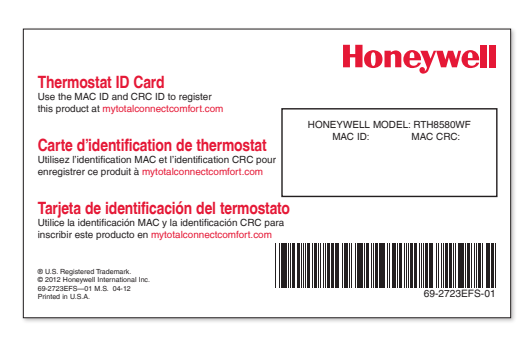

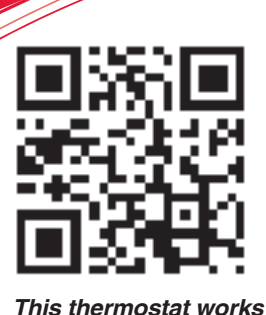

on 24 volt systems. It will NOT work on

120/240 volt systems.

#### Setting Up Your Thermostat

Install your thermostat.

- Connect it to your home Wi-Fi network.
- Register online for remote access.

Before you begin, you may want to view our installation video by scanning this QR<sup>®</sup> Code specification or visiting wifithermostat.com

# Install your thermostat

#### 1.1 Switch OFF power

To protect your equipment, switch OFF the power to your heating/cooling system at the breaker box or the system switch.

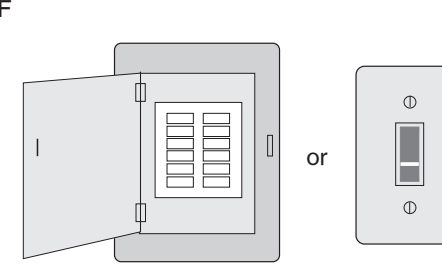

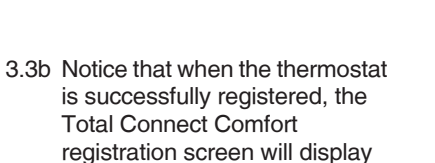

In the thermostat message center you will see: CONGRATULATIONS SETUP COMPLETE!

a SUCCESS message.

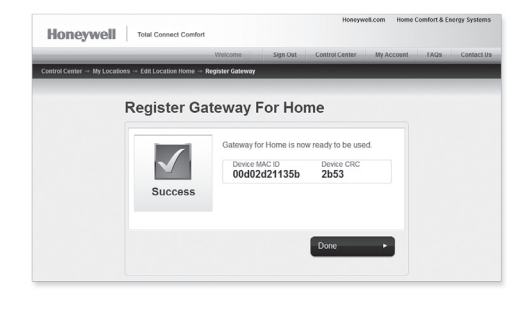

#### 1.2 Remove old thermostat

Remove the thermostat while leaving wallplate in place.

- Take a picture of the wires on your old thermostat for later reference.
- If you have an older thermostat with a sealed mercury tube, see warning page for proper disposal instructions.

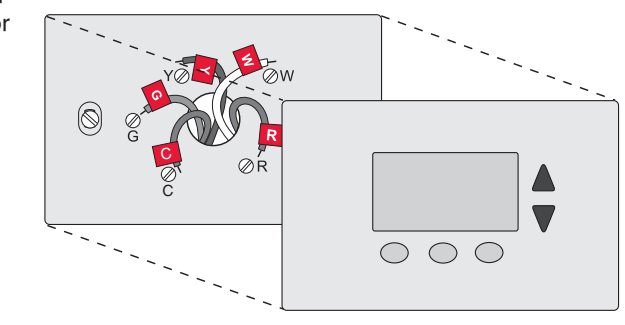

3.3c Also notice that your thermostat will display its home screen and wireless signal strength.

You can now control your thermostat from anywhere through your laptop, tablet, or smartphone.

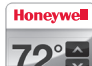

Total Connect Comfort free app is available for Apple<sup>®</sup> iPhone<sup>®</sup>, iPad<sup>®</sup> and iPod touch<sup>®</sup> devices at iTunes<sup>®</sup> or at Google Play<sup>®</sup> for all Android<sup>™</sup> devices.

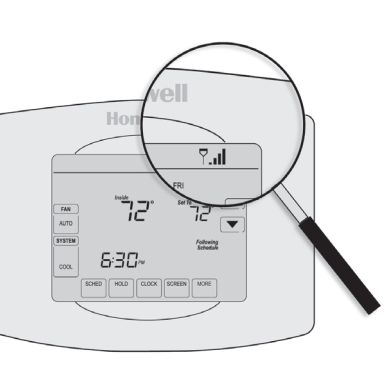

#### 1.3 Label wires

Use the supplied sticky tags to label each wire as you disconnect it. Label wires according to old thermostat terminal designations, not by wire color.

**Note**: If no tag matches a label, write the terminal designation on a blank tag.

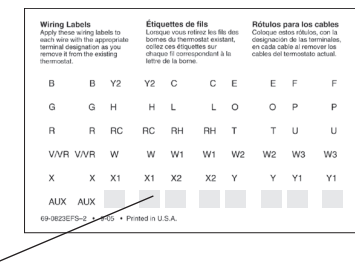

Blank tags

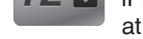

#### 1.4 Remove wallplate

Remove the old wallplate from the wall after all wires are labeled and disconnected.

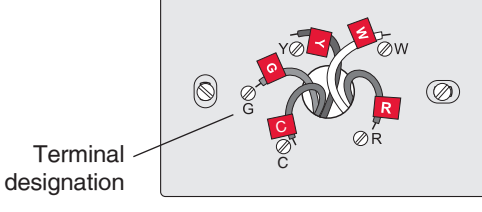

This thermostat contains a Lithium battery which may contain Perchlorate material. Perchlorate Material—special handling may apply. See www.dtsc.ca.gov/hazardouswaste/perchlorate

MERCURY NOTICE: Do not place your old thermostat in the trash if it contains mercury in a sealed tube. Contact the Thermostat Recycling Corporation at www.thermostat-recycle.org or 1-800-238-8192 for information on how and where to properly and safely dispose of your old thermostat.

**NOTICE**: To avoid possible compressor damage, do not run air conditioner if the outside temperature drops below 50°F (10°C).

**Need more help?** Visit wifithermostat.com or call 1-855-733-5465 for assistance before returning the thermostat to the store.

#### 1.5 Separate Wi-Fi thermostat and its wallplate

On your new thermostat, grasp the finger holds on the top and bottom of the wallplate with one hand and the thermostat (front) with the other hand. Pull pieces apart.

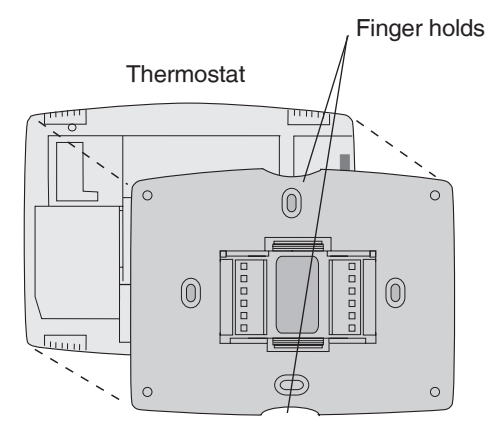

Wallplate (back view)

Apple, iPhone, iPad, iPod touch and iTunes are trademarks of Apple Inc. All other trademarks are the property of their respective owners.

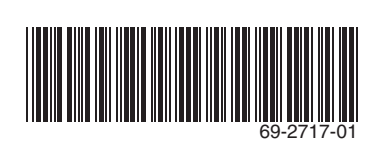

#### Automation and Control Solutions

Honeywell International Inc. 1985 Douglas Drive North Golden Valley, MN 55422

wifithermostat.com

# 1.6 Mount wallplate for Wi-Fi thermostat

Mount your new wallplate using screws and anchors included with the thermostat.

If necessary:

- Drill 3/16-in holes for drywall
- Drill 7/32-in holes for plaster

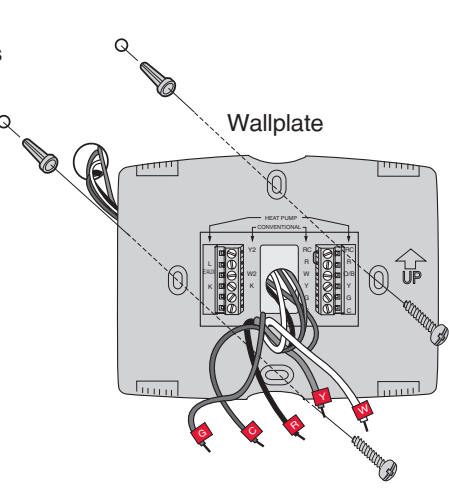

U.S. Registered Trademark.
2012 Honeywell International Inc.
69-2717—01 M.S. 05-12
Printed in U.S.A.

### Honeywell

#### 1.7 Connect wires

- 1.7a Match the labels on the wires to the terminal labels.
- 1.7b Loosen screws, insert wires on inside edge of terminals, then tighten screws.
- 1.7c Push any excess wire back into the wall opening.

**Note**: The Wi-Fi thermostat requires a C wire to operate. If you don't have a C wire:

- Look for an unused wire pushed into the wall. Connect that wire to C and check that it is connected to the 24VAC common at your heating/cooling system.
- Install a new wire. If required, find a contractor at wifithermostat.com

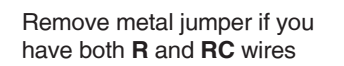

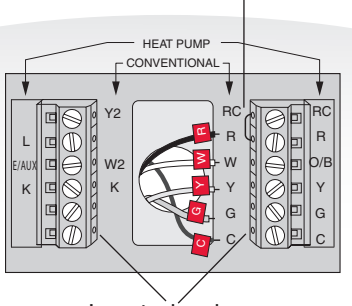

Insert wires here

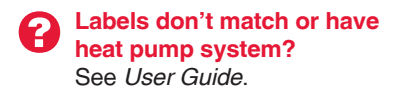

ليتبتينا

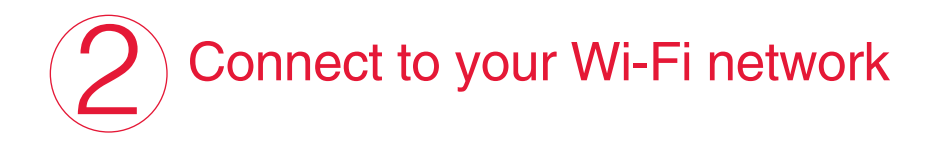

To complete this step, you must have a wireless device connected to your home wireless network. Any of these device types will work:

- Laptop (recommended)
- Tablet (recommended)
- Smartphone

The message at the top of your thermostat must say Wi-Fi SETUP.

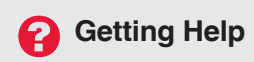

If you get stuck... At any point in this process, restart the thermostat by removing the thermostat from the wallplate, wait for 5 seconds, and snap it back into place. Return to 2.1.

**Need more help?** Find additional information in the *User Guide.* 

#### 1.8 Install battery

Insert the coin cell battery (included), observing the correct polarity.

#### 2.1 Connect to your thermostat

- 2.1a On the wireless device (laptop, tablet, smartphone), view the list of available networks.
- 2.1b Connect to the network called **NewThermostat\_123456** (the number will vary).

**Note**: If you are asked to specify a home, public, or office network, select **Home Network**.

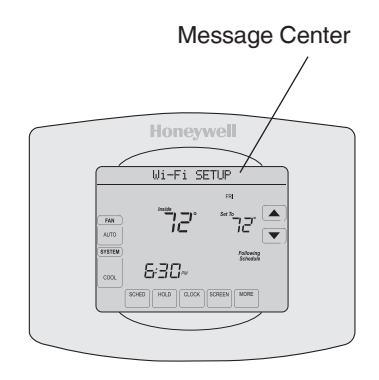

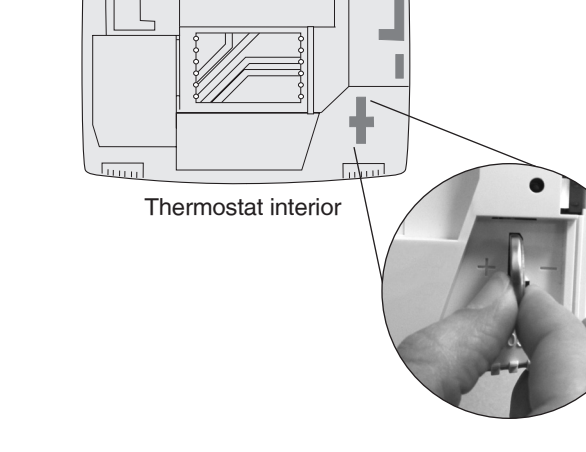

## 1.9 Attach thermostat to wallplate

Align the thermostat onto wallplate and snap into place.

#### Wallplate

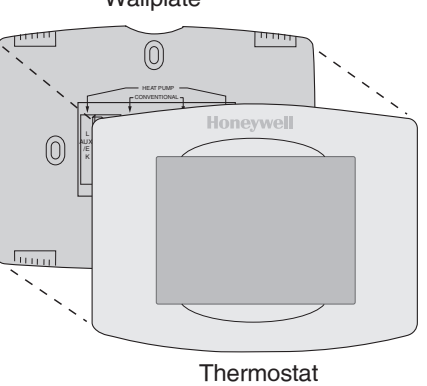

#### 2.2 Join your home network

- 2.2a To access the Thermostat Wi-Fi Setup page, open your browser. The browser should automatically direct you to the correct page; if it does not, go to http://192.168.1.1.
- 2.2b On the Thermostat Wi-Fi Setup page, find the name of your home network and click its **Connect** button.
- 2.2c Complete the instructions for joining the network. Depending on your network setup, you may see an instruction such as Enter Password (your home network password).

#### Thermostat Wi-Fi-Setup page

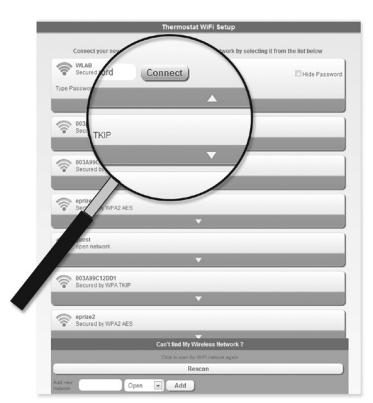

# 1.10 Switch heating/cooling system ON

Switch power back to ON for your heating/cooling system at the breaker box or the system switch.

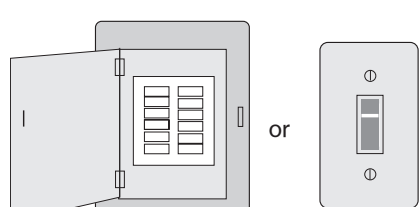

# 2.3 Make sure your thermostat is connected

Notice the thermostat message center. It will display CONNECTING... for up to 30 seconds, then CONNECTION SUCCESSFUL for one minute.

Then you will see: YOU ARE ALMOST DONE!

Before you can control the thermostat remotely, you need to register it online.

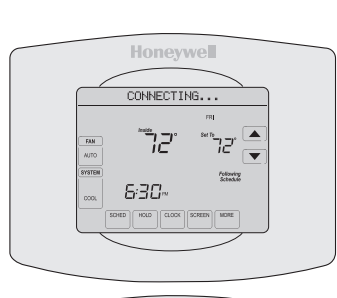

Honeywell

#### It 3 S T

Continue to Step (3).

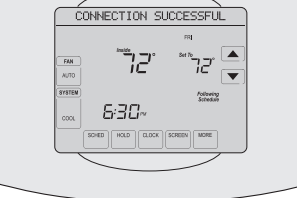

#### 1.11 Set date and time

Touch ▲ or ▼ buttons to change displayed time and date. Press and hold a button to quickly change a setting.

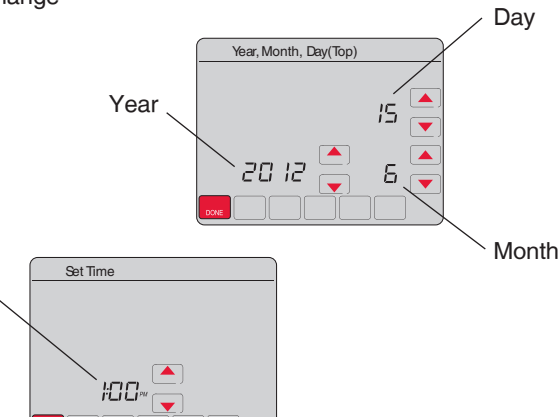

# 3 Register online for remote access

To view and set your Wi-Fi thermostat remotely, you must have a Total Connect Comfort account. Follow the instructions below.

### 3.1 Open the Total Connect Comfort web site

In an Internet browser, go to www.mytotalconnectcomfort.com

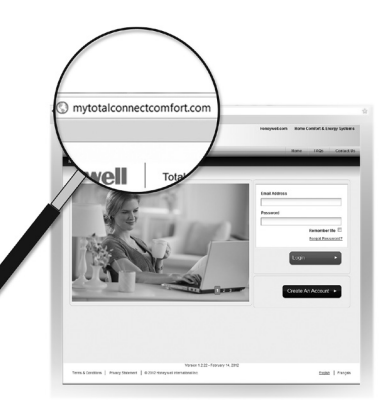

### 1.12 Determine your heating/cooling system type

If your system type is:

• Conventional single stage heat and cool,

Time

Go to Step 2

If your system is:

- Conventional multistage heat and cool
- · Heat pump without backup heat
- Heat pump with backup heat
- Heat only
- Cool only

See the *User Guide* to match your thermostat to your system type.

### If you are not sure of your heating/cooling system type or have other questions, see *User Guide*.

#### 3.2 Login or create an account

If you have an account,

#### click Login

#### – or –

#### click Create An Account.

- 3.2a Follow the instructions on the screen.
- 3.2b Check your email for a response from My Total Connect Comfort.
- 3.2c Follow activation instructions in the email.
- 3.2d Log in.

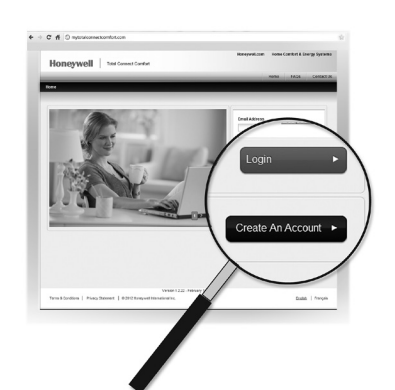